# 关于宁夏高等教育自学考试"自考过程考核"APP 模拟练习、综合测验操作步骤

一、下载及安装

1. 下载方式:

安卓或 IOS 系统手机打开 APP 应用商店,搜索"自考过程考核" APP,见下图,点击安装按钮,安装软件。

#### 安卓系统:

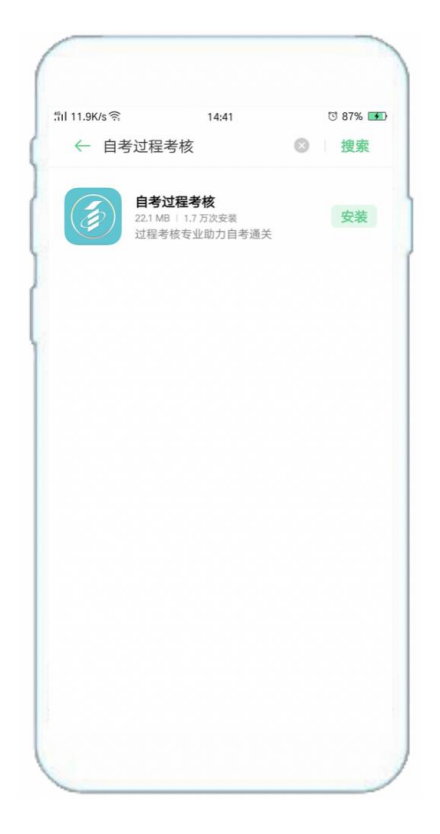

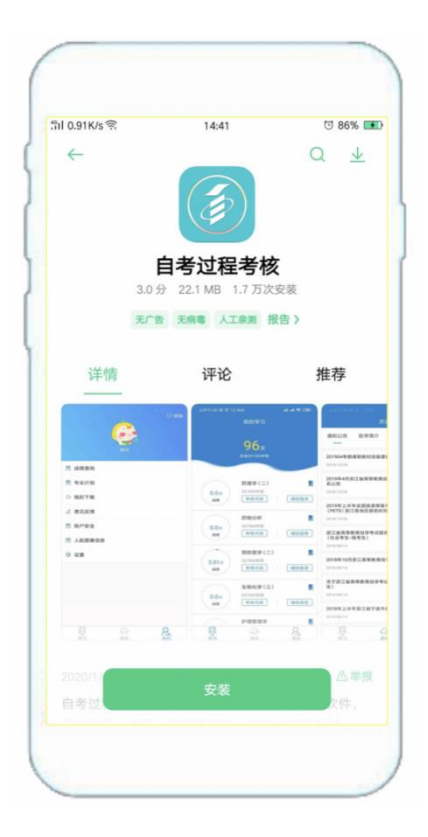

苹果系统:

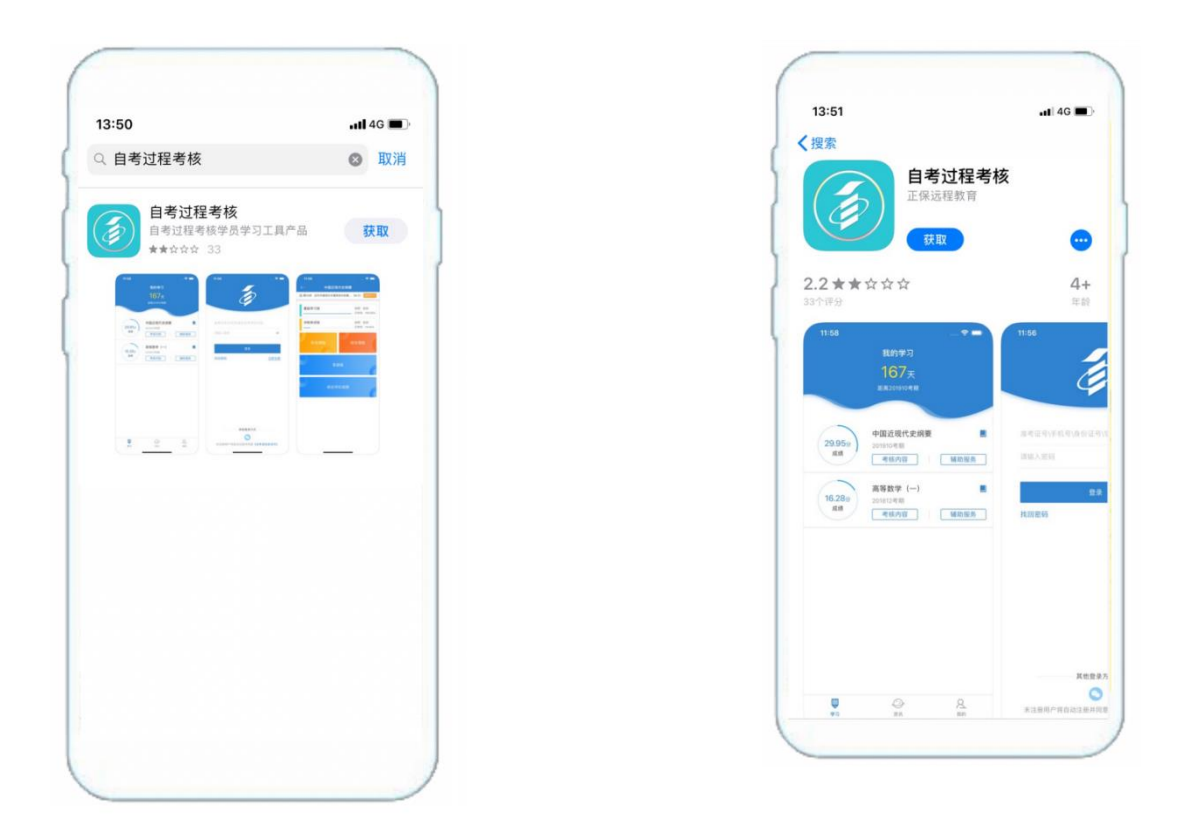

注意: ios 和安卓版本一定要为最新版本,登录后可在我的-设置-关 于我们中查看是否为最新版本,如果不是可检查新版本安装。

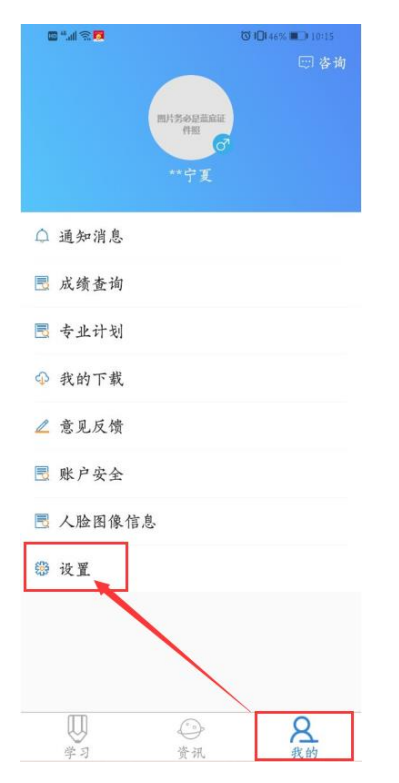

| 2 °.1 ? 7    |      | 🖸 1🖬 46% 💷 10:15 |
|--------------|------|------------------|
| $\leftarrow$ | 设置   |                  |
| 播放           |      |                  |
| 更多播放设置       |      |                  |
| 下载           |      |                  |
| 仅在WIFI模式下载   |      |                  |
| 更多下载设置       |      |                  |
| 消息           |      |                  |
| 消息通知开关       |      |                  |
| 共它           |      |                  |
| 关于我们         |      |                  |
| 隐私政策         |      |                  |
| 隐私设置         |      |                  |
| 权限说明         |      |                  |
| 更多高级设置       |      |                  |
| 退            | 出当前账 | 2                |

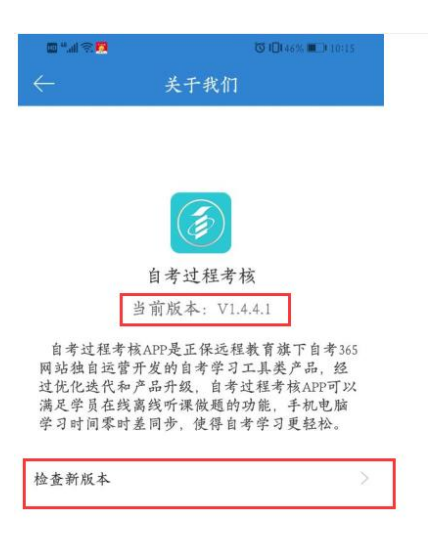

## 2. 注意事项(必须设置免打扰模式)

### 安卓系统:

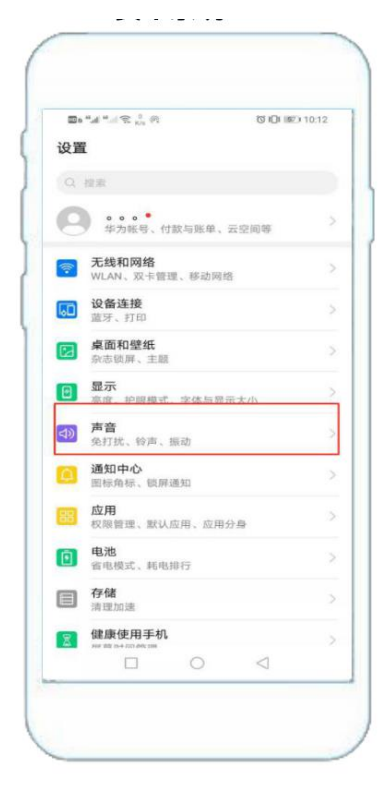

| Bs ".d ".d ℝ <sup>13</sup> № | び 旧 通知 10:12   |
|------------------------------|----------------|
| ← 声音                         | Q              |
| 場<br>構体<br>一<br>一            |                |
| 101 <del>铃声</del>            |                |
| ③                            |                |
| 通话<br>                       | 0              |
| 静音                           |                |
| 静音时振动                        |                |
| 按音量键默认控制                     | 媒体音量〉          |
| 免打扰                          | 已关闭 〉          |
| 卡1来电铃声                       | Living_video > |
| 卡2来电铃声                       | Smile_video >  |
| 卡1 临铃时振动                     |                |

|                       | ".al "                           |                         | 061011 | Ø 10:13 |
|-----------------------|----------------------------------|-------------------------|--------|---------|
| $\leftarrow$          | 免打扰                              |                         |        |         |
| <b>免打</b><br>免打<br>来电 | <b>扰</b><br>优期间,通知栏4<br>、信息不响铃不排 | 全出现月亮图<br><sup>表动</sup> | 际,刚钟、  | •       |
| 按计:                   | 划启用                              |                         |        |         |
|                       |                                  |                         |        |         |
|                       | 日程免打扰<br>所有自历                    |                         |        |         |
|                       | 添加                               |                         |        |         |
| 高级                    | 段 <b>期</b>                       |                         |        |         |
| 免打                    | 扰模式                              |                         | 禁止所    | 有打扰     |
|                       |                                  |                         |        |         |
|                       | _                                |                         |        |         |

#### 苹果系统:

| al 中国移动 ♥ 10:31<br>设置                   | @ 7 8 🕞 | ・**i 中国移动 〒 10:31                                                                                                    | 免打扰模式:           |
|-----------------------------------------|---------|----------------------------------------------------------------------------------------------------|------------------|
| Apple ID 建议                             | 2 >     |                                                                                                    | 可以有效避免考试         |
|                                         |         | 2月70日,19月1日,19月1日 | 过程中来电话,中止考       |
| た で で で で で で で で で で で で で で で で で で で | 0       |                                                                                                    | 试生去考试机会          |
| 无线局域网                                   | 209 >   | 设定时间                                                                                                    |                  |
| 爹 蓝牙                                    | 打开 >    | 静音:                                                                                                    | <b>有</b> 按照本人于机务 |
| (1) 蜂窝移动网络                              | >       | 始终                                                                                                    | 统,参考图例设置。        |
| ◎ 个人热点                                  | >       | 当 iPhone 锁定时 🗸                                                                                                    |                  |
|                                         |         | iPhone 被锁定时,来电和通知都将静音。                                                                                                    | 青亜的事情沿ニ海・        |
| 6 通知                                    | >       | 电话                                                                                                    | 主女的学術成二燈・        |
| 📢 声音与触感                                 | >       | <b>允许以下来电</b> 个人收藏 >                                                                                                    | 没罢免打扰 /勿扰措士!!!   |
| ⑦扰模式                                    | ×       | 处于"勿扰模式"时、允许"个人收藏"中的联系人来电。                                                                                                    |                  |
| A 屏幕使用时间                                | >       | 重复来电                                                                                                    | 设置免打抗/勿扰模式! !    |
|                                         |         | 相同来电者在三分钟内的第二个来电不会被设为静音。                                                                                                    | 设置免打扰/勿扰模式!      |
| ④ 通用                                    | 2       | 驾驶勿扰                                                                                                    |                  |
| 🔁 控制中心                                  | >       | <b>激活</b> 手动 >                                                                                                    |                  |
| -                                       |         | 限制在驾驶过程中收到通知。iPhone 已与车载蓝牙或免提配件                                                                                                    | 1                |

#### 二、手机端登陆

1. 允许"自考过程考核"推送消息。

2. 省份站点选择"宁夏"。

切记:所有考生不需要注册,直接输入身份证或准考证号直接登录,密码:123456(除自己修改过密码外)。如有密码错误或被锁登录不进去可找客服重置密码,4008135555

| et et C≩ 201 & Ø         | *# *# ₹ <sup>00</sup> € 01 (0 #0 + 200 |
|--------------------------|----------------------------------------|
| 省份站点选择<br>此特型所需要进入的省份站点。 | ā                                      |
| 福建省                      |                                        |
| 四川师范大学                   | <del>帐号: (身份证号、准考证)</del> ●            |
| 湖南农业大学 (综合评价)            | 密码: ******                             |
| 会展管理                     | 登录                                     |
| 福建一卫生职业学院                | 找回密码 立即注册                              |
| 宁夏                       |                                        |
| 湖南农业大学                   |                                        |
| 湖南大学                     | 其他方式登录                                 |
| 湖南师范大学                   | 0                                      |
| 湘潭大学                     | 未注册用户将自动注册并同意《自考域信承请书》                 |
| 湖南中医药大学                  |                                        |
| 确定                       |                                        |

注意:登录后如果第一次登录需要完善信息和人脸录入,如果之前完善过信息或录入过人脸直接进入模拟练习步骤。

(1)第一次登录时需要完善资料,填写报考专业和短信验证,如果 手机号绑在了其它账号下,可以确定先解绑,再获取验证码,获取验 证码进行下一步操作。

| e and e o         | 🔞 🕏 🕸 89% 📖 15:28  |
|-------------------|--------------------|
| ← 完善资料            | 4                  |
| 8 真实姓名*           | 教务三                |
| 🖂 身份证号*           | 640522198003076176 |
| ▶ 准考证号            | 33333333           |
| . 报考专业 *          | 本科汉语言文学            |
| ➡ 手 机 号*          | 13146979827        |
| 该手机号已绑定于用户 [gckh3 | 06031_403]         |
| ✓ 是否确定解绑          |                    |
| 验证码 * 请输入验证码      | 获取验证码              |
| 下一步               |                    |

(2)完善信息之后会弹出人脸录入的页面,与上次短信验证间隔1 分钟,再验证手机号,按提示完成人脸录入!(请确保光线充足,不 晃动,保持坐姿端正,面部与摄像头保持水平,然后点击确定,录入 人脸。)

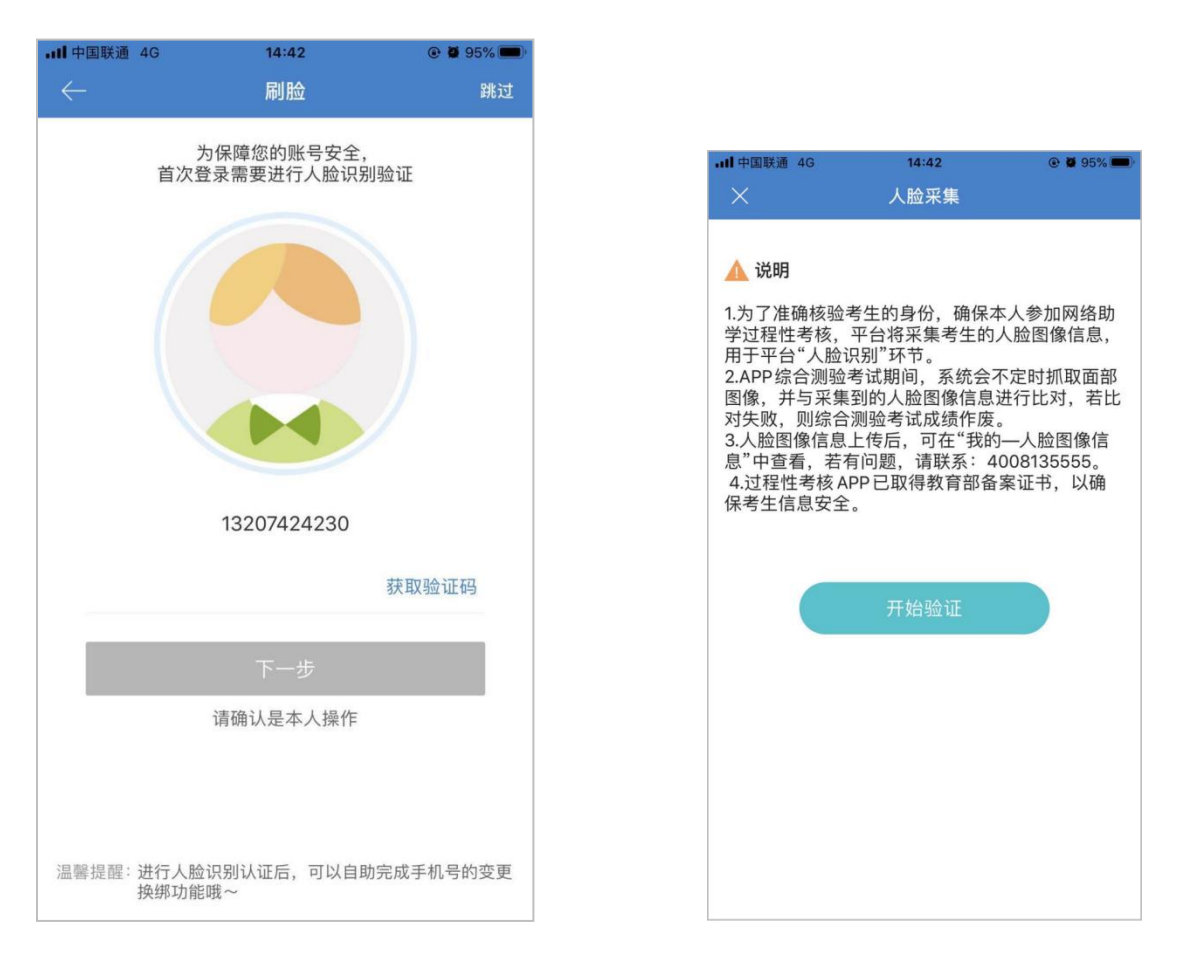

| ·III 中国联通<br>× | 4G 14<br>拍摄 | 1:42<br>長说明 | Ø 95% |
|----------------|-------------|-------------|-------|
|                | Ţ           | 日本          |       |
|                | 请正对手机,      | 确保光线充足      |       |
|                |             |             |       |

(3)进行人脸录入,根据要求操作即可,然后确认提交,如果不满 意可重新录入。

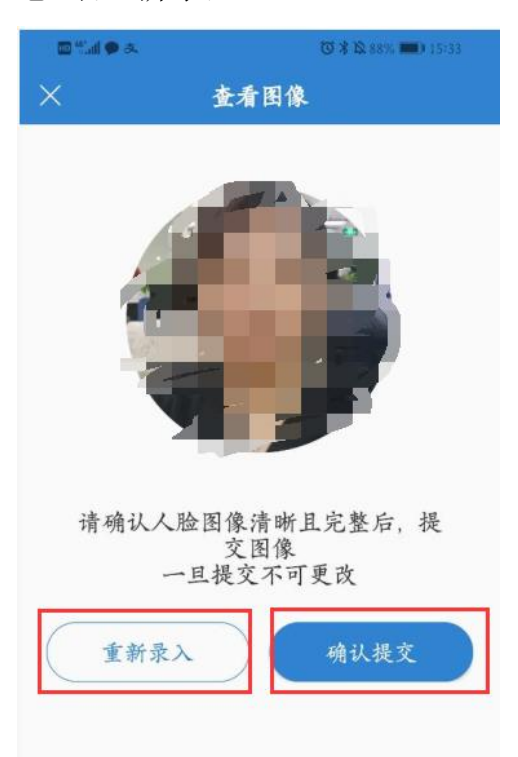

## 三、模拟练习步骤

进行阶段测验(考前模拟考试)

①选择考试课程②点击考核内容③点击阶段测验进行考试。

| 中国移动 🗢               | 11:16<br>我的学习                                    | @ 4 <b>0</b> + | ( ← 护理         | 管理学                 |
|----------------------|--------------------------------------------------|----------------|----------------|---------------------|
|                      | 226天<br>距离测试考照                                   |                | 基础学习班          | 讲师:董习虹<br>已学完: 0.0% |
| 0 <del>分</del><br>成绩 | 外科护理学(一)<br><sup>激试考期</sup><br>考核内容              | 編助服务           | 冲刺串讲班<br>考前一个月 | 讲师:董习虹              |
| 13.16分<br>成绩         | <b>药物分析(三)</b><br><sup>谢试考期</sup><br><b>考核内容</b> | 辅助服务           | 阶段测验           | 综合测验                |
| 3.3分<br>成绩           | 内科护理学(一)<br>激试考照                                 | 辅助服务           | <b>答</b> ,     | 疑板                  |
| 0分<br>成績             | <ul> <li>无机化学(三)</li> <li><br/></li></ul>        | ■<br>辅助服务<br>  | 综合评            | 价成绩                 |

进入后有三套模拟考试题,点击进入后需要人脸验证才可答题, 提交试卷后会有相应的分数,也可查看做题记录,模拟考试题没有次 数限制,可反复练习。

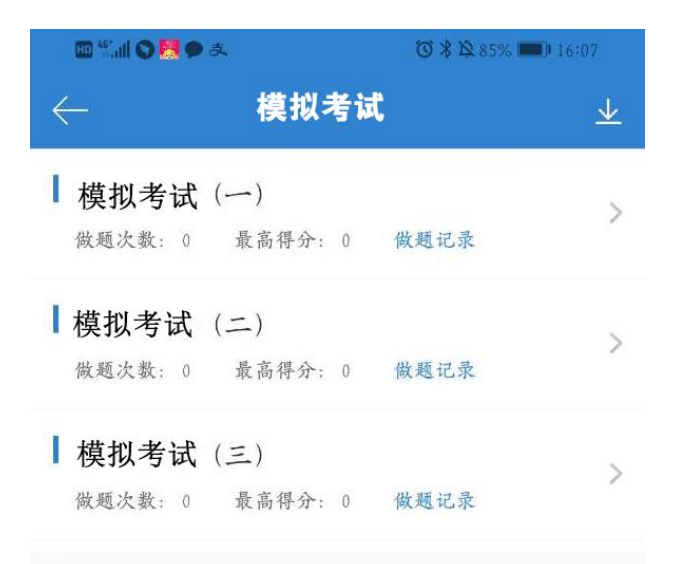

#### 四、综合测验考试步骤

1. 注意事项:

(1)综合测验开始考试时需要人脸验证,人脸通过后方可答题,答题时间不得少于15分钟,15分钟后才可交卷。

(2)如果出现作弊行为(即人脸认证失败),会自动提交试卷,以0分计入成绩。

(3)因意外情况导致提交试卷,原则上仅给一次考试机会,联系客服即可:400-82335555。

①选择考试课程②点击考核内容③点击综合测验进行考试。

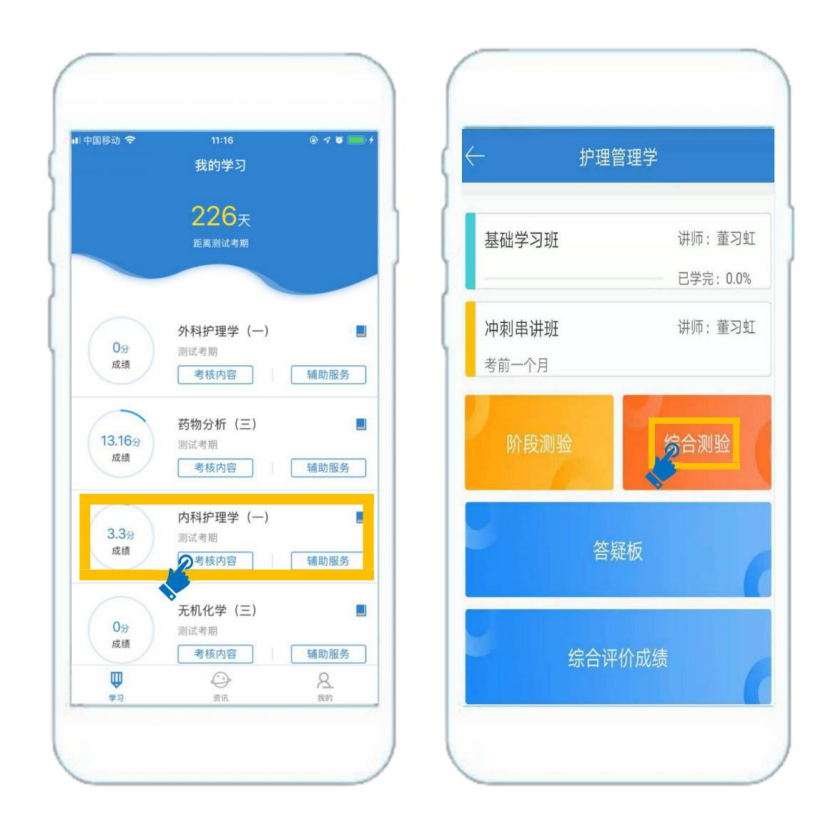

2. 检查考试状态

确认考试状态为"已签到"。

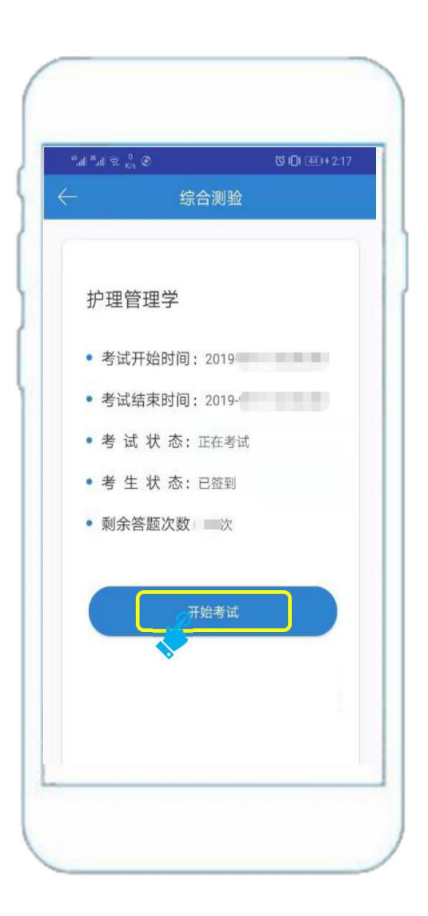

3. 阅读考前须知,点击下方我已阅读,确认开始考试,进入考试页面。

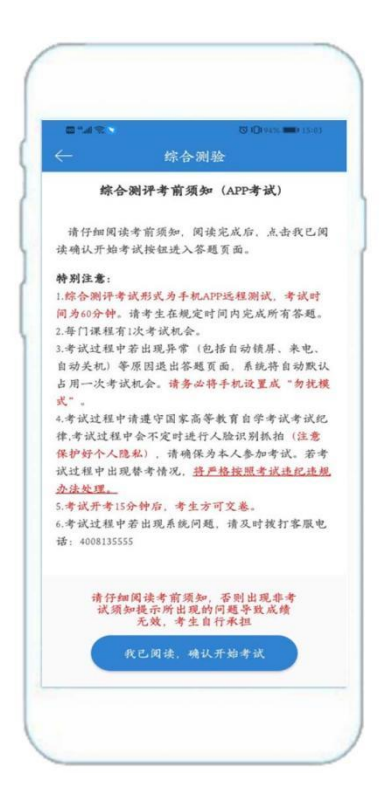

4. 人脸识别采集人脸信息

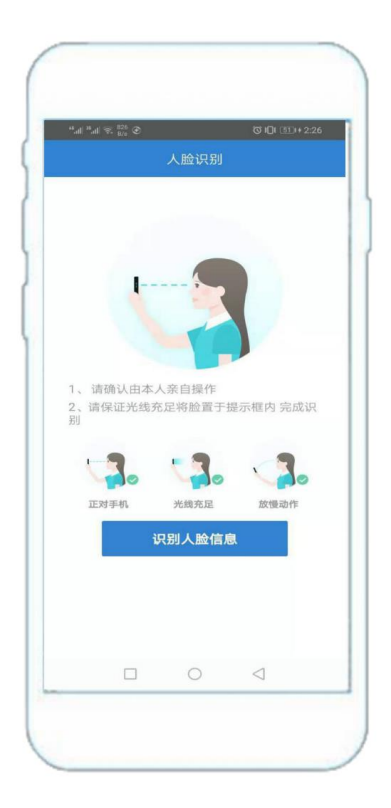

5. 识别完以后开始考试

| $\leftarrow$ | Ŏ<br>00:59-43 | <b>1</b> 11+ | 不文書 | (   |
|--------------|---------------|--------------|-----|-----|
| 一、单          | 项选择题          |              |     | 1/3 |
| 1. 从管        | 理职能的作         | 用看,控制        | 昆   |     |
| A f          | 前提            |              |     |     |
| B            | 呆证            |              |     |     |
| C #          | 关键            |              |     |     |
| D            | 手段            |              |     |     |
|              |               |              |     |     |
|              |               |              |     |     |

6. 考试提交试卷后即可返回综合测验页面。

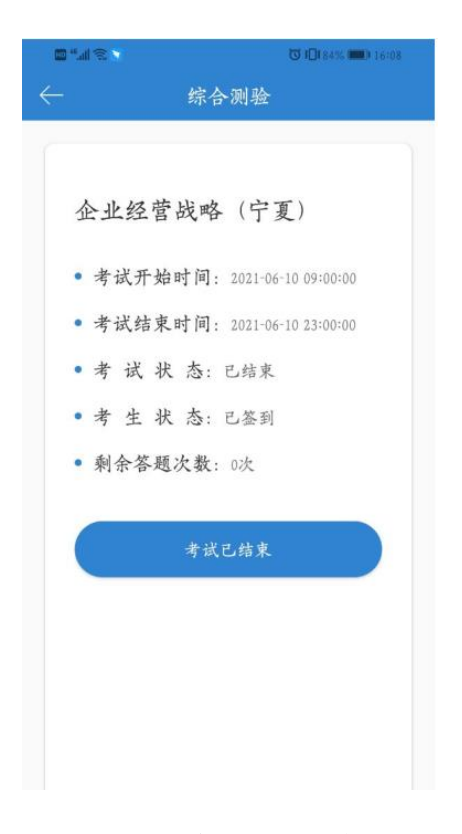

综合测验特别注意事项

①安卓手机设置免打扰模式,苹果手机设置勿扰模式,以免考试 过程中因来电失去一次考试机会。

②考试过程中会不定时进行人脸识别,请确保本人参加考试,否则视为无效成绩。人脸识别过程中注意保护个人隐私。

③考试过程中不能打开其他窗口、不能熄屏、锁屏,(包括屏幕 自动关闭)若退出考试页面,系统自动默认占用一次考试机会。

④本次考试时间 60 分钟,请注意合理安排考试时间。

⑤每门课程有1次考试机会,请考生在规定的时间内完成。

⑥若考试过程中考试系统出现问题,无法解决,请即时拨打:客服电话 4008135555。

五、应急措施

高等教育自学考试网络助学 APP 综合测验考试突发情况处理办法

| 序号  | 突发情况                             |                                           | 处                                  | 理                                     | 办                                 | 法                          |              |
|-----|----------------------------------|-------------------------------------------|------------------------------------|---------------------------------------|-----------------------------------|----------------------------|--------------|
| ()  | 考生无法登陆帐号<br>(密码错误、帐户锁定、站<br>点选择) | 密码错误:<br>帐户锁定:<br>帐户锁定:<br>站点选错:<br>正确站点才 | APP 找<br>联系衣<br>拨打菜<br>选错站<br>十能正常 | 之回/在约<br>在线客服<br>客服电记<br>「点会显<br>常登陆。 | 线客服/容<br>冤解锁;<br>氐: 4008]<br>示用户名 | 客服电话/;<br>135555<br>3不存在,请 | <b></b> 清注册。 |
| (二) | 考生人脸无法录入识别,显示<br>检测非活体           | 调整角度,                                     | 尽量逃                                | 避免反光                                  | <u>_</u>                          |                            |              |
| (三) | 考生首次人脸识别录入太快,<br>导致模糊            | 及时告知系<br>新录入人脸                            | 系统管理<br>金识别国                       | 里人员,<br>即可。                           | 在后台操                              | 操作解绑人用                     | 俭,重          |
| (四) | 考生首次人脸识别录入太快,<br>导致模糊            | 及时告知系<br>录入人脸识                            | 统管理<br>别即可                         | 人员,右<br>。                             | E后台操作                             | 乍解绑人脸,                     | 重新           |
| (五) | 考生无法提交试卷或者提交试<br>卷有问题            | 拨打客服电                                     | 电话: 4                              | 0081355                               | 55                                |                            |              |